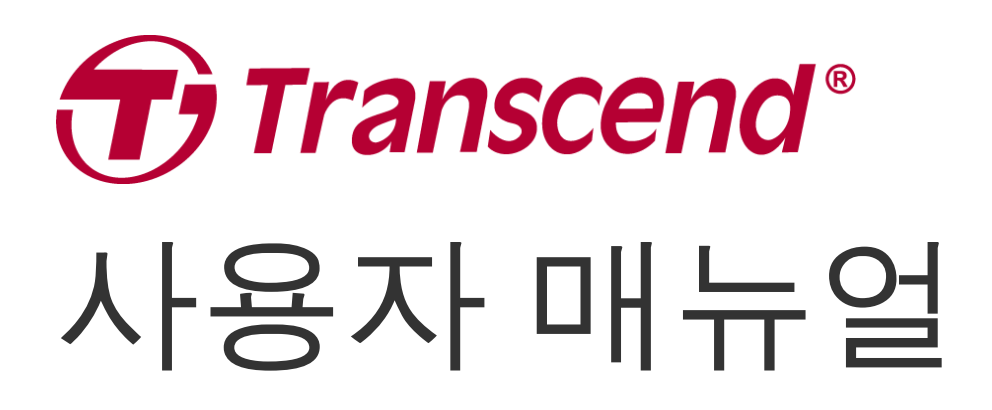

2025/04 (v2.4)

## 블랙박스 DrivePro 10

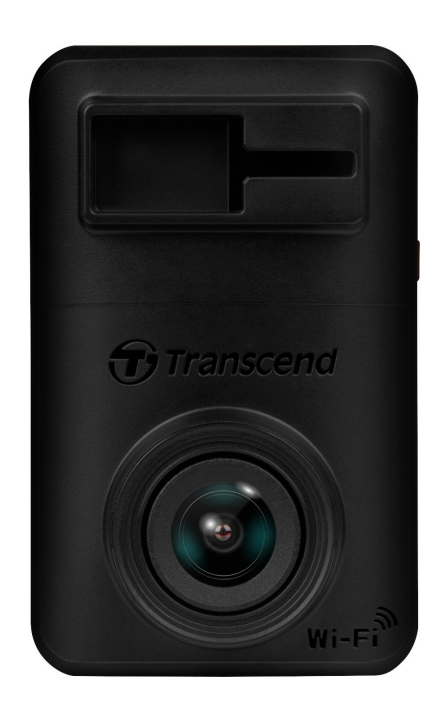

# 목차

- 1. 패키지 구성품
- 2. 시작하기
  - **2-1** 제품 소개
  - **2-2 microSD** 카드 삽입하기
  - 2-3 DrivePro 장착 & 전원 연결하기
  - **2-4** 각 버튼의 기능
  - **2-5 LED** 표시등
- **3.** 영상 녹화
  - **3-1** 일반 녹화
  - **3-2** 긴급 녹화
- 4. DrivePro App 사용하기
  - **4-1 DrivePro App** 다운로드 및 설치
  - **4-2 DrivePro**에 연결
  - 4-3 모바일 기기에서 영상 재생
  - **4-4 App** 설정
  - 4-5 펌웨어 업그레이드
- 5. DrivePro Toolbox 소프트웨어
- 6. PC로 파일 전송
- 7. 문제 발생 시 해결방법
- 8. 안전 지침
- 9. 제품 상세 정보
- 10. EU 규정 준수
- 11. 재활용 및 폐기물 처리지침에 관한 안내
- 12. 연방 통신 위원회(FCC) 조항
- **13.** 보증 정책
- 14. GNU 일반 공중 라이선스 (GPL) 조항
- 15. 최종 사용자 라이선스 (EULA)
- 16. 유라시아 적합성 마크 (EAC)

## **1.** 패키지 구성품

DrivePro 10 에는 다음과 같은 구성품이 포함되어 있습니다:

#### DrivePro 10 본품

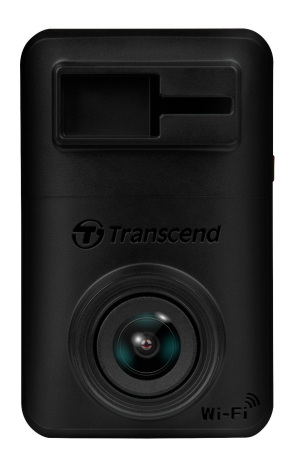

접착식 마운트

차량용 어댑터

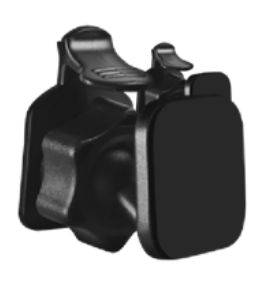

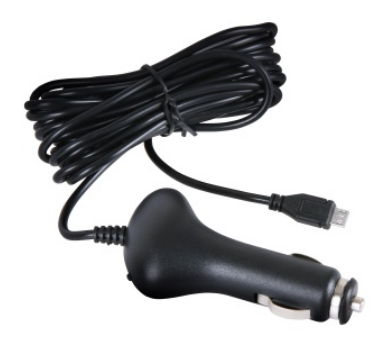

microSD 카드

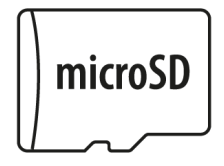

빠른 시작 가이드

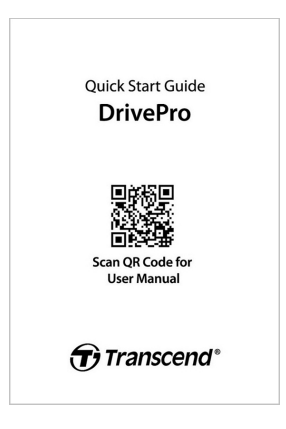

**2.** 시작하기

### **2-1** 제품 소개

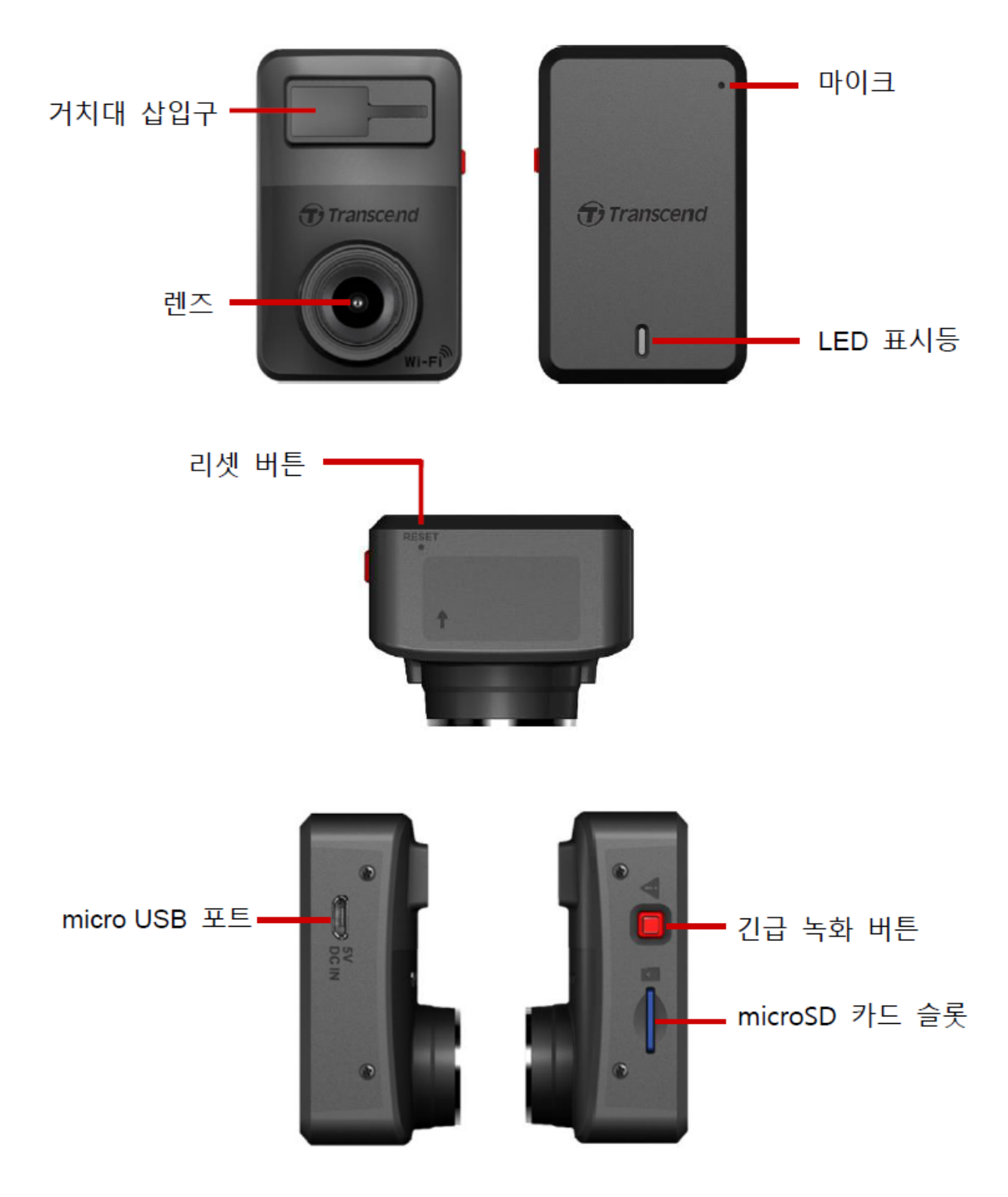

### **2-2 microSD** 카드 삽입하기

녹화를 시작하기 전에 microSD 메모리 카드를 DrivePro 에 삽입해야합니다.

1. microSD 메모리 카드를 DrivePro의 카드 슬롯에 삽입하세요.

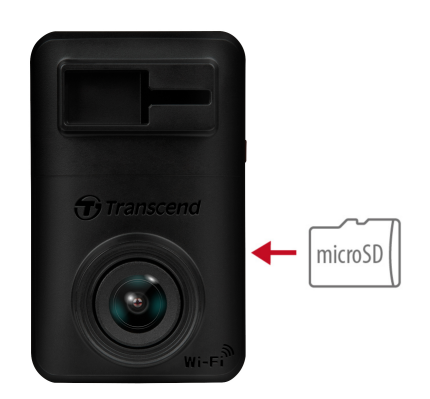

🗼 "경고"

- 메모리 카드를 처음 사용하기 전에 항상 DrivePro에서 포맷해 주시기 바랍니다. 메모리 카드 를 포맷하려면 DrivePro App을 다운로드하고 설정에 액세스하여 작동하거나, 전원을 연결하 고 빨간색 표시등이 빠르게 깜박일 때까지 긴급 녹화 버튼을 길게 눌러주세요.
   ↓ 참고: 블랙박스의 긴급 녹화 버튼을 길게 누르면 제품의 설정이 기본값으로 복원됩니다.
- 포맷하면 메모리 카드의 모든 데이터가 지워집니다.
- DrivePro 10은 FAT32 파일 시스템만 지원하며 exFAT나 NTFS는 지원하지 않습니다.
- microSD 카드의 할당 단위 크기가 32KB 이상인지 확인하시기 바랍니다. 그렇지 않으면 DrivePro가 제대로 작동하지 않을 수 있습니다.

2. 메모리카드를 제거하려면 메모리 카드를 밀어 슬롯에서 빼냅니다.

"경고"

메모리 카드 손상 또는 데이터 손실을 방지하기 위해 시스템이 완전히 종료된 후 메모리 카드를 분 리하여 주시기 바랍니다.

- 최고의 녹화 성능을 위해 트랜센드의 High Endurance microSD 카드나 MLC 기반 메모리 카드 사용을 권장합니다.
  - High Endurance microSDHC 메모리카드
  - High Endurance microSDXC 350V 메모리카드
- 카드 용량에 따른 대략적인 녹화 시간에 대한 자세한 내용은 트랜센드 공식 홈페이지의 FAQ 를 참 고하세요.

### 2-3 DrivePro 장착 & 전원 연결하기

1. 거치대를 제품 위쪽 부분에 위치한 거치대 삽입구에 삽입 후 '딸깍' 소리가 날 때까지 옆으로 밀어 넣 어 고정시키세요.

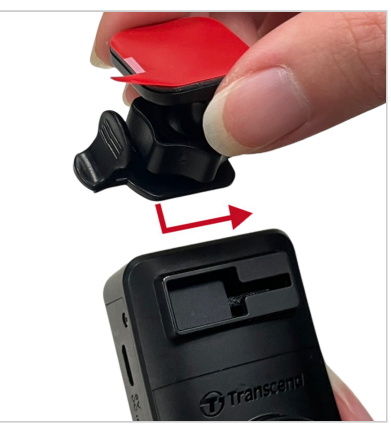

거치대를 설치하고자 하는 유리창 부위를 깨끗이 닦고 습기를 말끔히 제거하시기 바랍니다.
 거치대의 접착 테이프 필름을 제거한 후 유리창 또는 백미러에 제품을 단단히 고정시켜 주세요.

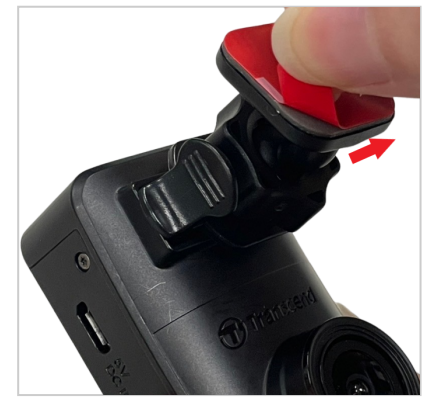

4. 고정 다이얼을 반 시계 방향으로 느슨하게 푼 후 제품의 위치를 조정하세요.

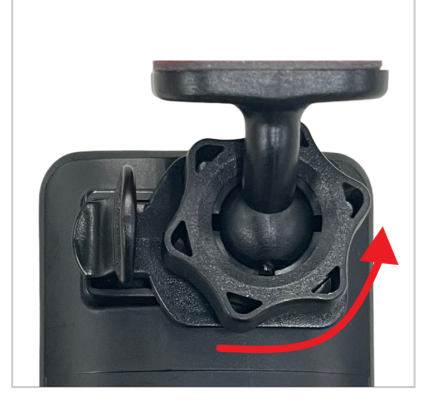

5. 제품을 적당한 위치에 설치한 후, 고정 다이얼을 시계방향으로 돌려 흔들리지 않도록 단단히 고정시 켜 주세요.

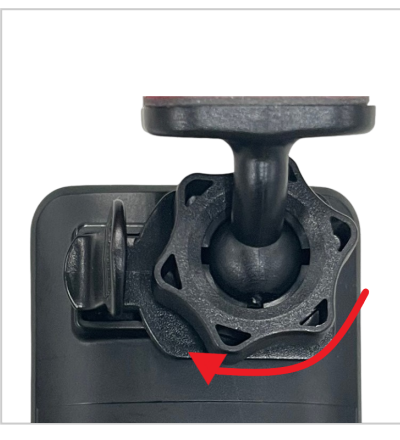

6. 차량용 어댑터의 Micro-B 커넥터를 DrivePro의 USB 커넥터에 연결합니다.

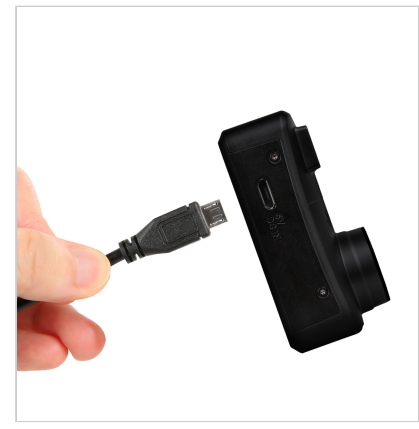

7. 차량용 어댑터의 반대쪽 부분을 차량의 라이터 소켓에 꽂습니다.

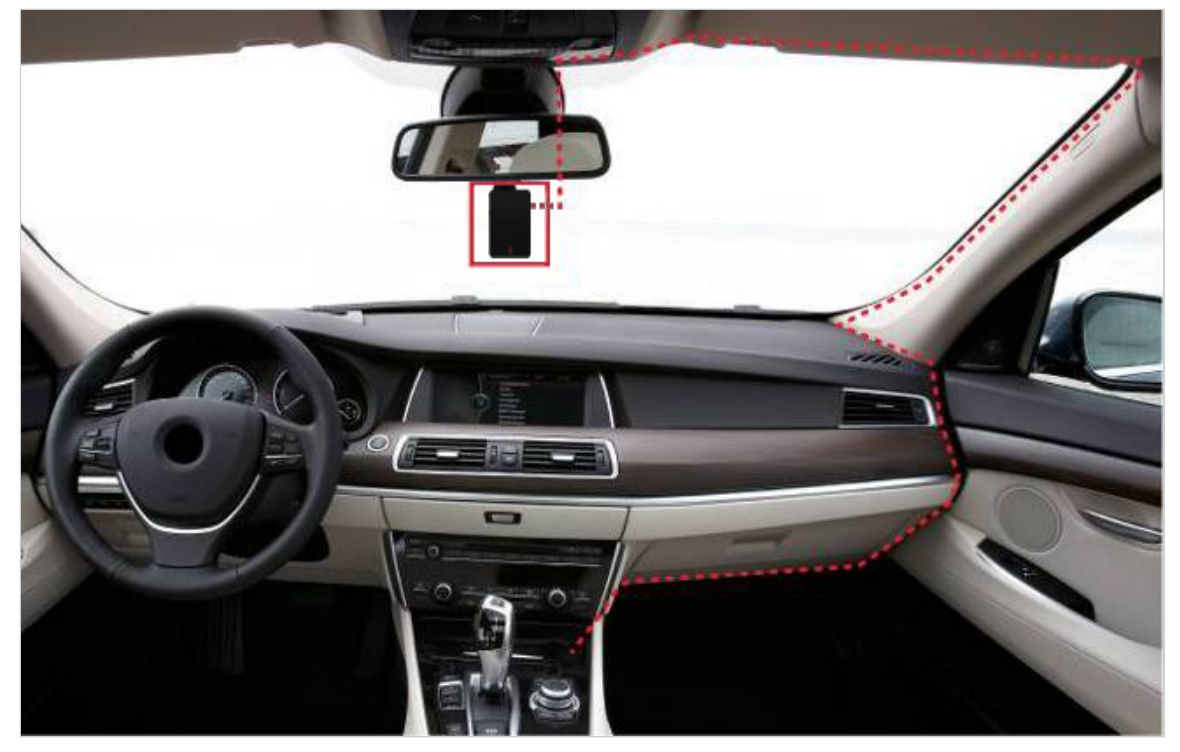

8. 차량 엔진을 켜면 DrivePro가 자동으로 켜지고 녹화를 시작합니다. 카메라 각도를 미세 조정하고 설 정을 완료하려면 모바일 기기에서 DrivePro App을 다운로드하세요.

### **2-4** 각 버튼의 기능

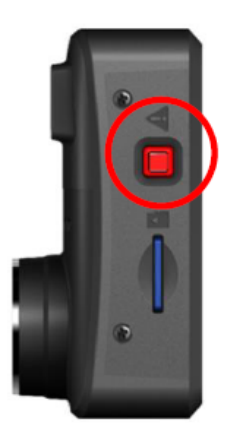

| 모드       | 긴급 녹화 버튼                                                                                |
|----------|-----------------------------------------------------------------------------------------|
| 긴급 녹화    | 이벤트 녹화 모드를 수동으로 활성화하려면 빨간색 버튼을 짧게 누르세요.                                                 |
| 기본값으로 복원 | 빨간색 버튼을 10초 동안 길게 누르면 기기 설정이 초기화되고<br>메모리카드가 포맷됩니다.<br>⚠️ 경고: 포맷하면 모든 데이터가 영구적으로 삭제됩니다. |

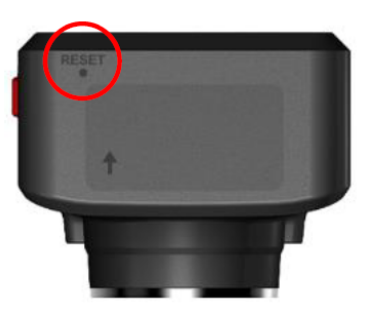

| 모드     | 리셋 핀홀                                                                                                    |
|--------|----------------------------------------------------------------------------------------------------|
| 기기 재부팅 | SIM 추출 도구와 같이 끝이 편평한 얇은 도구를 리셋 핀홀에 삽입하면<br>기기의 전원을 껐다가 다시 켤 수 있습니다.<br>⚠️ 경고: 기기를 재부팅해도 기존 데이터는 지워지지 않지만 재부팅하기 전 마지막 영상은<br>저장되지 않을 수 있습니다. |

### **2-5 LED** 표시등

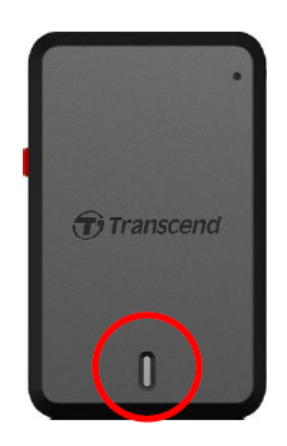

녹화 시**:** 

| LED      | Wi-Fi | 상태  | 의미                              |
|----------|-------|-----|---------------------------------|
| ●<br>파란불 | On    | 깜빡임 | 녹화 / Wi-Fi에 연결한 긴급 녹화           |
| ●<br>빨간불 | Off   | 깜빡임 | 녹화 / Wi-Fi 에 연결하지 않은 상태에서 긴급 녹화 |

#### ▶ "참고"

- Wi-Fi는 DrivePro가 전원에 연결되어 있을 경우에만 연결 가능합니다.
- DrivePro는 메모리 카드 오류가 발생하거나 DrivePro app의 브라우저/설정을 탭하면 녹화를 중지합니다.

#### 메모리카드 포맷하기:

| LED                                   | 상태      | 의미            |
|---------------------------------------|---------|---------------|
| ····································· | 빠르게 깜빡임 | microSD 카드 포맷 |

#### **PC**에 연결하기:

| LED      | 상태 | 의미      |
|----------|----|---------|
| ●<br>빨간불 | 정지 | PC에 연결됨 |

### **3.** 영상 녹화

### **3-1** 일반 녹화

차량의 시동이 켜지면, DrivePro가 자동으로 켜지고 녹화를 시작합니다.

매 1분 마다 녹화된 영상이 저장되도록 초기값이 설정되어 있습니다. 영상 녹화 시간 설정 변경은 매뉴얼 의 설정 섹션을 참고 하시기 바랍니다. 차량의 시동이 꺼지면, 자동적으로 녹화가 멈추고 전원이 꺼집니 다.

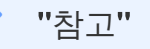

- 일부 유형의 차량의 라이터 소켓은 자동차 엔진이 꺼진 후에도 계속 전원을 공급합니다. 불필 요한 전력 소비 및 예상치 못한 문제를 방지하기 위해 라이터 소켓에서 제품을 분리하시기 바 랍니다.
- DrivePro 10에는 루프 레코딩 기능이 있습니다. 오래된 영상 파일을 새로운 영상으로 덮어쓸 수 있습니다.

### **3-2** 긴급 녹화

저장 공간의 30%는 긴급 녹화 파일에 저장됩니다. 긴급 녹화 모드에서 촬영한 영상 파일은 덮어쓰기가 되지 않습니다.

수동 긴급 녹화

녹화 중 제품 좌측의 빨간색 녹화 버튼을 누르면 긴급 녹화 모드가 활성화됩니다. 긴급 녹화가 활성화되면 LED 표시등(빨간색 또는 파란색)이 빠르게 깜박이기 시작합니다.

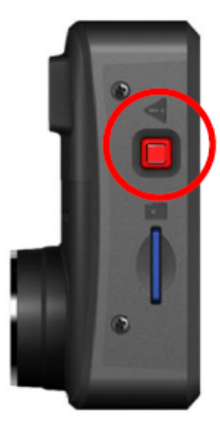

#### **G-**센서 긴급 녹화

녹화 도중 충돌이 감지되면 자동으로 긴급 녹화가 시작됩니다

- G-센서 감도를 "높음"으로 설정하면 사소한 충격에도 이벤트 녹화가 시작됩니다.
- G-센서 감도를 "낮음"으로 설정하면, 큰 충격시에만 이벤트 녹화가 시작됩니다

G-센서 감도는 설정에서 조정할 수 있습니다.

▶ "참고"

저장 공간이 30% 용량에 도달하면 DrivePro는 가장 오래된 녹화 파일을 가장 최근에 녹화한 파일 로 덮어씁니다.

### 4. DrivePro App 사용하기

iOS(iPhone/iPad) 및 Android 기기용DrivePro App을 무료로 다운로드할 수 있습니다. DrivePro App을 통해 실시간으로 영상을 확인하고 기기의 설정값을 간편하게 변경할 수 있습니다. 녹화된 영상 및 스냅샷을 확인할 수 있는 기능도 제공합니다.

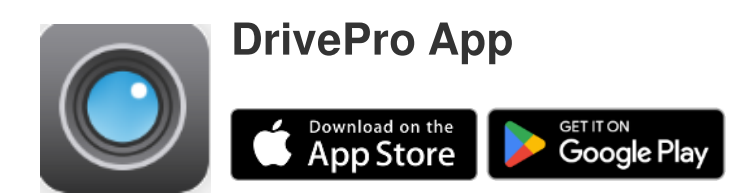

### 4-1 DrivePro App 다운로드 및 설치

- 1. App Store 또는 Google Play에서 "DrivePro"를 검색합니다.
- 2. DrivePro App 을 다운로드 및 설치합니다.

설치가 완료되면 기기의 홈 화면에 App이 표시됩니다. App을 사용하기 전에 DrivePro App 매뉴얼을 참 조하시기 바랍니다.

### 4-2 DrivePro에 연결

- 1. DrivePro의 Wi-Fi에 연결하기 전에 블랙박스가 차량용 어댑터를 통해 전원에 연결되어 있는지 확인 하세요. 그다음 모바일 기기에서 DrivePro App을 실행합니다.
- 2. App에서 **DP10**(DrivePro 10) 아이콘을 선택합니다.

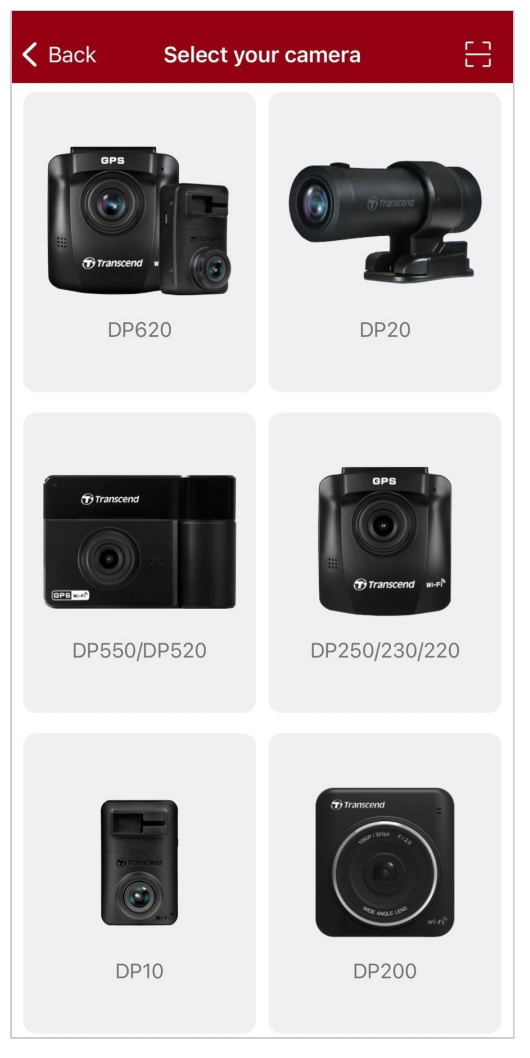

3. SSID에서 DP10이 있는 Wi-Fi 네트워크를 선택합니다. 기본 비밀번호 **12345678**를 입력합니다.

♠ 참고: App에 최초 연결할 때, DrivePro의 Wi-Fi 비밀번호를 변경하시기 바랍니다.

| 🗸 Back | Connect to DrivePro                                     | ? | = +                              |
|--------|---------------------------------------------------------|---|----------------------------------|
|        | Connect to DrivePro                                     |   | DP10_5D0BB6                      |
|        | Default Password<br><u>12345678</u><br>Forgot Password? |   | Connected ?<br>Browser Live View |
|        | Next                                                    |   | ••                               |

### 4-3 모바일 기기에서 영상 재생

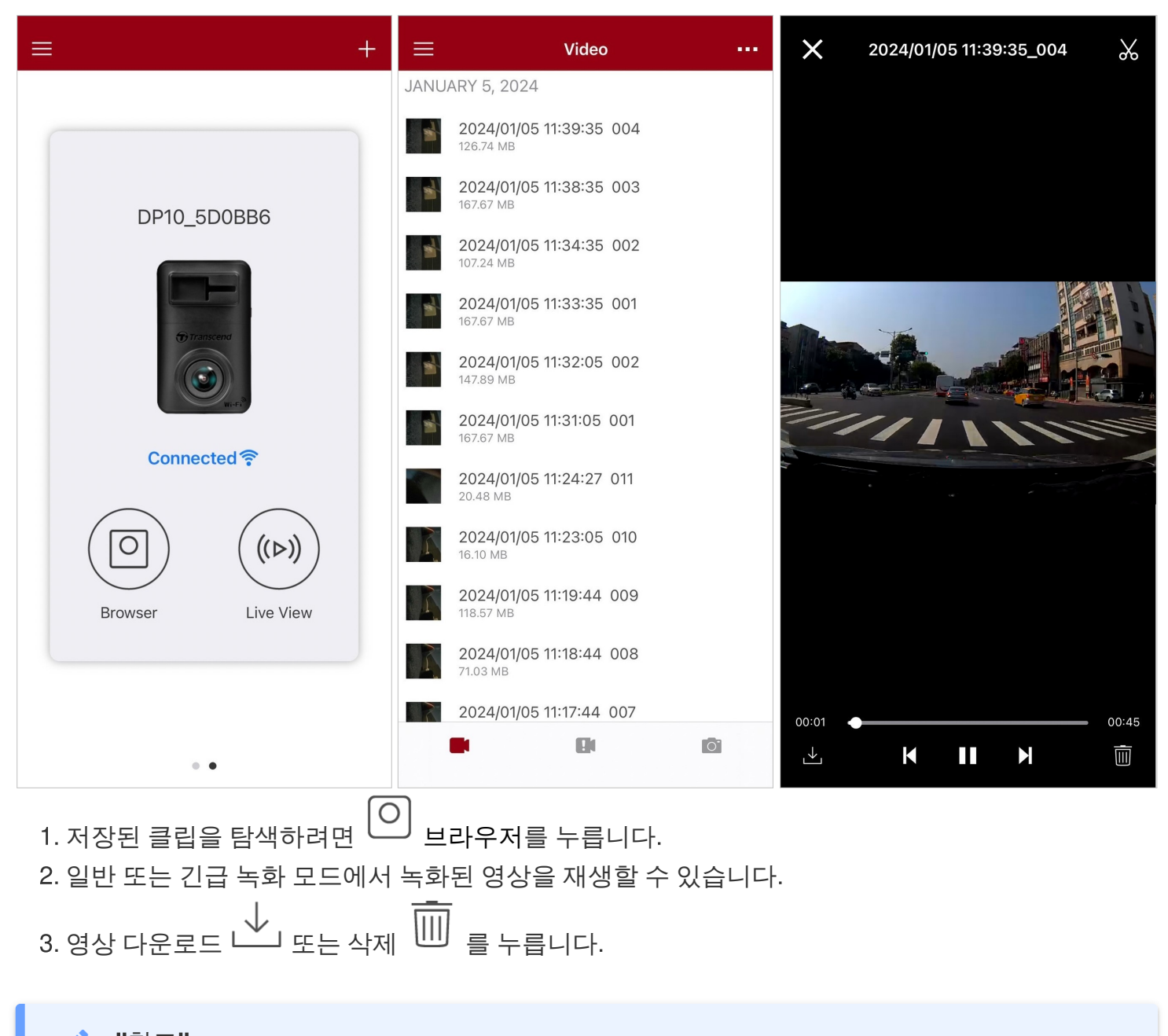

"참고" App에서 이 브라우저 또는 수 설정을 탭 하면 카메라가 녹화를 중지하고 전면 LED가 파랑색 으로 켜집니다. 탐색 또는 설정 모드를 종료하면 녹화가 자동으로 재개됩니다.

모바일 기기에서 라이브로 스트리밍하려면 🌘 라이브 뷰를 탭합니다.

### 4-4 App 설정

먼저 왼쪽 상단 모서리에 있는 🗮 버튼을 탭한 다음 🍄 설정 버튼을 탭합니다.

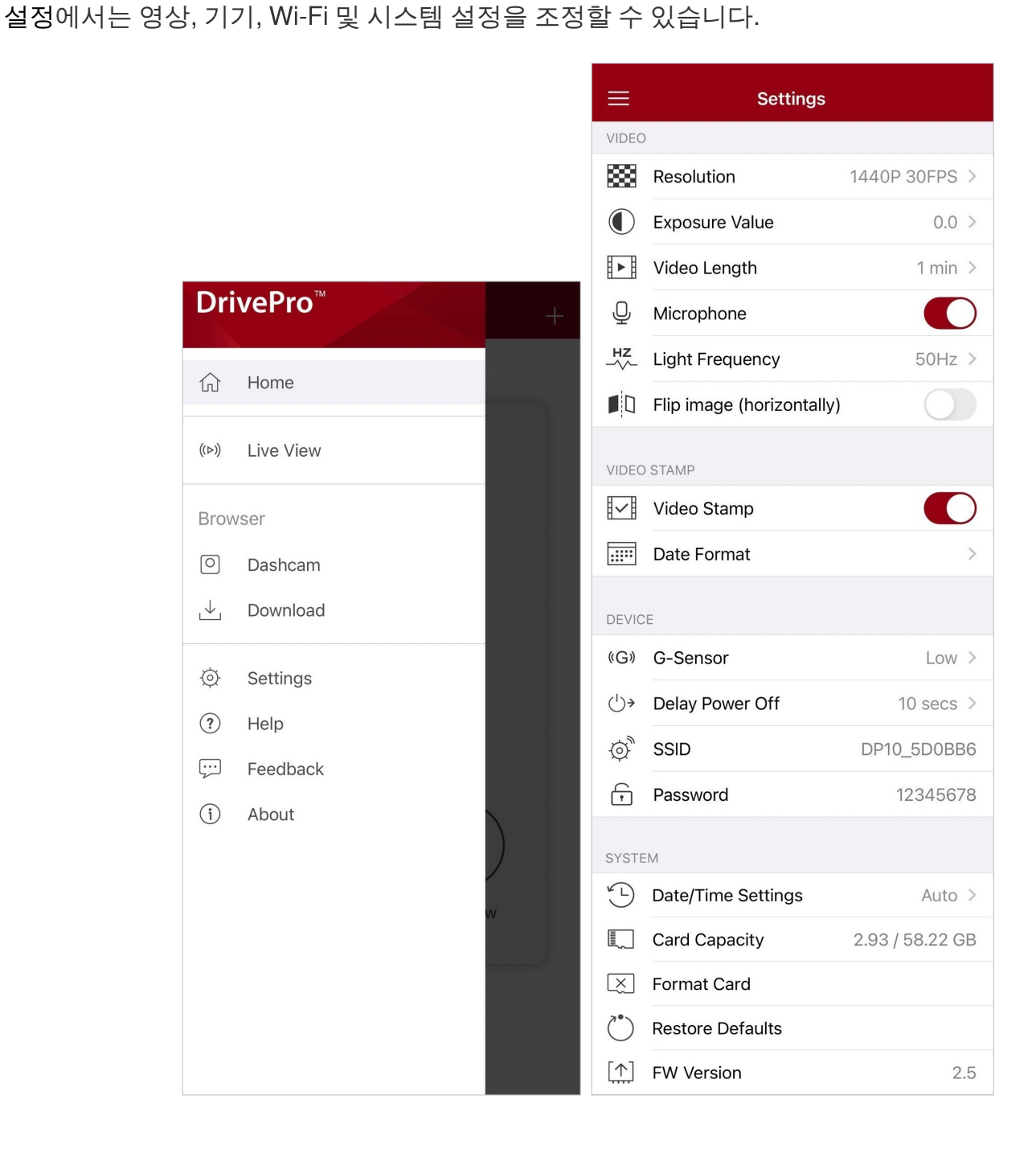

메뉴 옵션

| 영상      |              |                                                                   |
|---------|--------------|-------------------------------------------------------------------|
| 아이콘     | 특징           | 기능 / 옵션                                                           |
| <b></b> | ᆐᄮᄕ          | 녹화되는 영상의 해상도를 설정할 수 있습니다.                                         |
|         | 예영포          | 1440P 30FPS (디폴트) / 1080P 60FPS / 1080P 30FPS / 720P 30FPS        |
|         | 니츠 가         | 카메라의 노출 값을 설정하여 화면 밝기를 조절합니다.                                     |
|         | 工室 臥         | +2.0 / +1.5 / +1.0 / +0.5 / 0.0 (디폴트) / -0.5 / -1.0 / -1.5 / -2.0 |
| E B     | 동영상          | 녹화된 각 영상 파일의 동영상 길이를 설정합니다.                                       |
|         | 길이           | 1분(디폴트) / 3분 / 5분                                                 |
|         |              | 영상 녹화 중 마이크를 켜거나 끕니다                                              |
| 9       |              | 활성화 (디폴트) / 비활성화                                                  |
| HZ      | 비ᄌᆈᄉ         | A / C 표시등이 깜박이지 않도록 적절한 주파수를 선택하세요.                               |
| -~~-    | 및 ㅜ吖ㅜ        | 50Hz (디폴트) / 60Hz                                                 |
|         | 이미지          | 이미지를 가로로 뒤집습니다.                                                   |
|         | 위합기<br>(가로)  | 활성화 / 비활성화 (디폴트)                                                  |
|         |              | 동영상 스탬프                                                           |
| 아이콘     | 특징           | 기능 / 옵션                                                           |
| H. el   | 영상           | 녹화된 영상의 현재 시간을 표시합니다.                                             |
|         | 스탬프          | 활성화 (디폴트) / 비활성화                                                  |
|         |              | 현재 날짜, 시간, 형식 및 시간대를 설정합니다.                                       |
|         | 날짜 형식        | 날짜 형식: YYYY/MM/DD / MM/DD/YYYY / DD/MM/YYYY<br>24시간제: 24시/AM/PM   |
| 7 7     |              |                                                                   |
| 아이콘     | 특징           | 기능 / 옵션                                                           |
| ((G))   | <b>G-</b> 센서 | G-Sensor의 감도를 조정합니다.                                              |

|                         |                               | 비활성화 / 낮음 (디폴트) / 보통 / 높음                                                    |  |
|-------------------------|-------------------------------|------------------------------------------------------------------------------|--|
| 달레이<br>() > 고이          | 특정 시간에 DrivePro가 종료되도록 예약하세요. |                                                                              |  |
| 07                      | · 전원<br>· 끄기                  | 비활성화 / 10초 (디폴트) / 30초                                                       |  |
| ¢,                      | SSID                          | Wi-Fi 이름을 설정합니다.                                                             |  |
| ŗ                       | 패스워드                          | Wi-Fi 패스워드를 설정합니다.<br>♫ 참고: App에 최초 연결할 때, DrivePro의 Wi-Fi 비밀번호를 변경하시기 바랍니다. |  |
|                         | 시스템                           |                                                                              |  |
| 아이콘                     | 특징                            | 기능 / 옵션                                                                      |  |
| Ľ                       | 날짜/시간<br>설정                   | DrivePro의 시스템 시간을 모바일 기기의 시스템 시간과 같도록<br>동기화합니다.                             |  |
|                         | 메모리카드<br>용량                   | microSD 카드의 용량을 확인하세요.                                                       |  |
| X                       | 메모리카드<br>포맷                   | microSD 메모리 카드를 포맷하세요.<br>⚠️ 경고: 포맷할 경우 카드에 저장된 모든 데이터가 삭제됩니다.               |  |
| $\langle \cdot \rangle$ | 기본값으로<br>복원                   | 모든 설정을 공장 기본으로 재설정합니다.                                                       |  |
| [ <u>↑</u> ]            | <b>FW</b> 버전                  | <mark>트랜센드 웹사이트</mark> 에서 다운로드한 버전으로 DrivePro를 최신 상태로<br>유지하시기 바랍니다.         |  |

### 4-5 펌웨어 업그레이드

1. 트랜센드 웹사이트에서 DrivePro의 최신 펌웨어를 다운로드한 후 파일의 압축을 풀어 해당 microSD 메모리 카드의 루트 디렉터리에 넣습니다. (펌웨어 파일을 어떤 폴더에도 저장하지 마세요.)

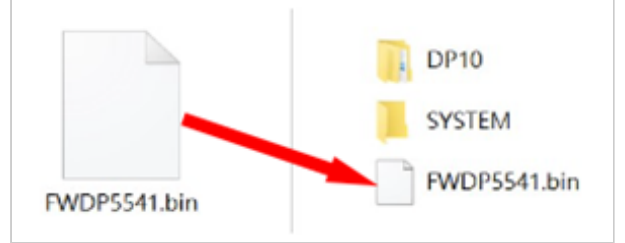

- 2. 최신 펌웨어 버전이 포함된 microSD 메모리 카드를 DrivePro의 카드 슬롯에 삽입합니다.
- DrivePro를 외부 전원 콘센트에 연결합니다. DrivePro는 전원을 켤 때 깜박이는 빨간색 표시등으로 최신 펌웨어 파일을 자동으로 감지합니다. 업그레이드가 완료된 후 DrivePro가 자동으로 다시 시작 됩니다.

🌔 "참고"

펌웨어 업그레이드는 약 1 ~ 2 분 정도 걸립니다. 업그레이드하는 동안 DrivePro를 끄지 마세요. 업 그레이드가 완료되면 DrivePro가 자동으로 다시 시작됩니다.

#### "경고"

- 펌웨어가 업그레이드되는 동안 절대 microSD 메모리 카드나 전원 코드를 제거하지 마세요.
- 펌웨어 업그레이드 실패로 인해 제품을 켤 수 없는 경우, 트랜센드 고객 서비스에 문의하시기 바랍니다.

### 5. DrivePro Toolbox 소프트웨어

Windows 및 macOS용으로 개발된 DrivePro Toolbox 소프트웨어는 별도의 코덱 설치 없이 DrivePro에 녹화된 영상을 선택하여 재생할 수 있고, 녹화된 영상의 주행 경로를 지도에 표시할 수 있는 사용자 친화 적인 인터페이스를 제공합니다. DrivePro를 PC에 연결하기 위한 시스템 요구 사항:

- USB 포트가 있는 데스크탑 또는 노트북
  - Microsoft Windows 10 또는 그 이후 버전
  - macOS 10.12 또는 그 이후 버전
- 1. 설치 파일을 다운로드합니다.
- 2. PC에 DrivePro Toolbox를 설치합니다.

| 주요 특징                    |                                                                                                    |  |
|--------------------------|----------------------------------------------------------------------------------------------------|--|
| (다)<br>영상 정렬             | 파일명, 녹화 날짜, 그룹별로 영상을 분류해 녹화된 영상을 효율적으로<br>검색하고 재생할 수 있습니다.                                                                                                |  |
| <b></b><br>원활한 영상<br>플레이 | DrivePro를 연결하거나 microSD 카드 리더 또는 어댑터를 사용해 PC에서<br>녹화된 영상을 재생하세요.                                                                                          |  |
| 영상 편집<br>및 트리밍           | 영상을 선택하고 트리밍한 다음 즉시 새 클립으로 저장합니다. 재생 중에<br>영상에서 스냅샷을 캡처할 수도 있습니다.                                                                                         |  |
| <mark>오.</mark> ^<br>맵 뷰 | 녹화된 영상과 함께 지도에 표시되는 경로를 확인합니다.<br>♀ 참고: 이 기능은 GPS 수신기가 있는 DrivePro 모델에서 작동합니다. (DrivePro 550,<br>DrivePro 520, DrivePro 250, DrivePro 230 및 DrivePro 220) |  |
| <b>문</b><br>번호판 인식       | 영상에서 번호판을 자동으로 식별하고 영상을 추출하여 사용자가 빠른<br>검색을 수행할 수 있도록 합니다.<br>♀ 참고: Windows 64비트 버전에서만 사용할 수 있습니다.                                                        |  |
| 영상 병합 및<br>내보내기          | 영상에서 번호판을 자동으로 식별하고 영상을 추출하여 사용자가 빠른<br>검색을 수행할 수 있도록 합니다.<br>Ĵ 참고: 이 기능은 듀얼 렌즈를 탑재한 모델(DP550/DP520)에서만 사용 가능합니다.                                         |  |

## 6. PC로 파일 전송

microSD 메모리 카드를 DrivePro에서 추출해 호환 가능한 카드 리더기에 삽입하여 파일을 PC로 전송합니다.

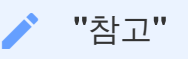

macOS에서 메모리 카드에 저장된 파일을 수동으로 삭제한 후에도, 해당 파일이 숨겨진 파일로 메 모리 카드에 임시로 저장되어 공간을 차지할 수 있습니다. 휴지통을 비우거나 메모리 카드를 포맷 하여 저장 공간을 완전히 확보하시기 바랍니다.

### 7. 문제 발생 시 해결방법

사용 중인 DrivePro에 문제 발생 시, A/S 를 의뢰하시기 전 아래의 사항들을 먼저 체크해 보시기 바랍니 다. 아래의 도움말로도 문제를 해결할 수 없을 경우에는 제품을 구매한 판매점 또는 트랜센드코리아에 문의하여 주시거나, 트랜센드코리아 공식 홈페이지를 방문하여 FAQ 및 기술 지원 서비스를 확인하시기 바랍니다. 하드웨어 문제의 경우 DrivePro 사용자 매뉴얼을 참조하시기 바랍니다.

- DrivePro 버튼이 작동하지 않습니다. (블랙박스가 충돌하거나 지연되어 실행됩니다.)
  - DrivePro의 차량용 전원 어댑터를 뽑은 후 DrivePro를 재연결해 주세요.
- "긴급 버튼"를 눌렀는데 아무 반응이 없습니다.
  - 긴급 녹화는 녹화 모드에서만 작동합니다.

## **8.** 안전 지침

다음의 안전 지침 사항을 주의 깊게 읽고 준수해 주시기 바랍니다. 사용자의 안전을 보장하고 잠재적인 손상으로부터 DrivePro를 보호하려면 지침을 이행해 주시기 바랍니다.

#### • 일반적 사용

- 긴급 녹화는 녹화 모드에서만 작동합니다.
- 차량내에서만사용하세요.
- 안전을 위해 운행 중에는 제품 또는 App을 조작하지 마세요.
- 작동 온도 범위를 벗어나는 환경에서 사용 및 보관하지 마세요.
- 물기 또는 액체 물질로부터 보호하세요.
- 과도한 흔들림, 강한 자기장에 노출된 노면 환경에서 사용하지 마세요.
- 제품의 안정적인 작동을 위해 반드시 당사가 제공하는 차량용 전원 어댑터를 사용하시기 바랍
  니다. 타제품을 사용할 경우 고장 또는 데이터 손실의 원인이 될 수 있습니다.
- 일부 차량에는 엔진이 꺼진 상태에서도 전원 콘센트가 계속 켜져 있습니다. 귀하의 차량이 이러 한 유형인 경우 불필요한 전력 소비 및 예기치 않은 문제를 방지하기 위해 블랙박스를 차량 전 원 콘센트에서 분리하세요.
- GPS 기능은 성능에 영향을 미칠 수 있는 변동 사항이 있을 수 있습니다. 트랜센드는 GPS 데이 터의 정확성을 보장하지 않으며 이는 운전 중에 영향을 미치지 않습니다.
- GPS 신호는 건물과 금속 필름을 통과할 수 없습니다. GPS 데이터의 정확도는 날씨 등 주변 환 경과 GPS 데이터를 사용하는 위치(예: 높은 건물, 터널, 지하, 숲 등)에 따라 달라질 수 있습니 다.
- Wi-Fi 기능은 DrivePro가 전원에 연결된 경우에만 사용할 수 있습니다.
- 거치대 설치
  - 운전자의 시야 또는 에어백 작동을 방해하지 않는 위치에 제품을 설치하세요.
  - 우천 시, 보다 나은 녹화 시야 확보를 위해 와이퍼의 위치를 고려하여 설치하세요.
  - △ 경고: DrivePro가 선팅 창에 장착된 경우 선팅 필름이 손상되지 않도록 조심스럽게 제거하 세요.
- 데이터 백업
  - 트랜센드는 작동 중 데이터 손실 또는 손상에 대해 어떠한 책임도 지지 않습니다. 블랙박스용
    메모리 카드의 데이터를 PC 또는 기타 저장 장치에 정기적으로 백업할 것을 적극 권장합니다.

충전식 배터리는 극한의 조건에서 누액이 발생할 수 있습니다. 오용 또는 남용 시 다음과 같은 위 험이 발생할 수 있습니다.:

- 과열
- 화재
- 폭발
- 연기 발생

# 9. 제품 상세 정보

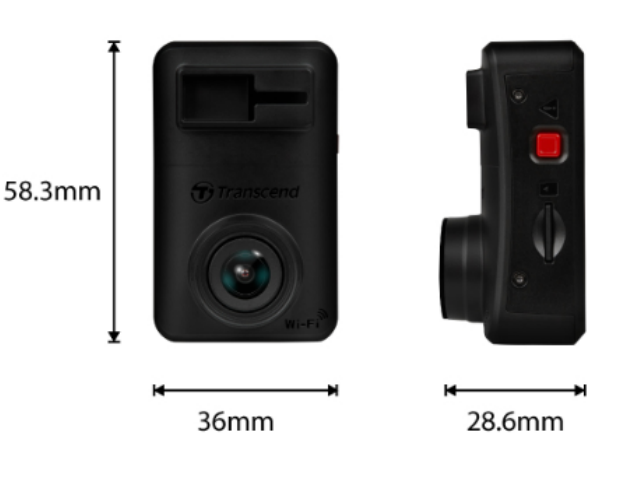

**DrivePro 10** 58.3 mm (L) x 36 mm (W) x 28.6 mm (H) 규격 2.3" (L) x 1.42" (W) x 1.12" (H) 무게 40 g (1.41 oz) 인터페이스 **USB 2.0** 지원 메모리카드 트랜센드 공식 홈페이지에서 제품 사양을 확인하세요. Wi-Fi 프로토콜 802.11n 주파수 2.4 GHz F/2.0, 140° (광각) 렌즈 H.264 (MP4: 최대 2560x1440P / 30fps) 파일 형식 2K QHD 2560 x 1440P / 30fps Full HD 1920 x 1080P / 60fps 해상도/ 프레임률 Full HD 1920 x 1080P / 30fps HD 1280 x 720P / 30fps 작동 온도 -20°C (-4°F) ~ 60°C (140°F) 배터리 리튬폴리머 전원 공급 입력 DC 12V ~ 24V

| <b>(</b> 전원 케이블 <b>)</b> | 출력 DC 5V / 2A                                                                                                    |
|--------------------------|----------------------------------------------------------------------------------------------------|
| 전원 공급 <b>(DrivePro)</b>  | Input DC 5V / 2A                                                                                                    |
| 인증                       | CE / UKCA / FCC / BSMI / NCC / MIC / KC / EAC / RCM                                                                                                    |
| 보증                       | 제한적 2년 보증                                                                                                    |
| 참고                       | 최고의 녹화 성능을 보장하려면 번들로 제공되는 microSD 카드<br>외에도 트랜센드의 High Endurance microSD 카드 사용을<br>권장합니다.<br>• High Endurance microSDHC 메모리카드<br>• High Endurance microSDXC 350V 메모리카드<br>↓ Full HD 1920 x 1080P, 60fps로 녹화할 때 시야각은 100°(대각선)<br>입니다. |

## 10. EU 규정 준수

Transcend Information은 무선 장비 기능을 포함하는 CE 마크가 있는 모든 Transcend 제품이 Directive 2014/53/EU를 준수함을 선언합니다.

EU 선언의 전문은 다음 링크에서 확인할 수 있습니다:

https://www.transcend-info.com/eu\_compliance

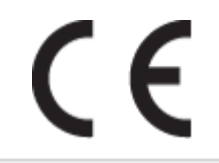

블랙박스 / 바디캠

주파수**:** 2400 MHz to 2483.5 MHz

최대 전송 전력: < 100 mW

# 11. 재활용 및 폐기물 처리지침에 관한 안내

재활용(WEEE) 및 배터리 폐기에 대한 자세한 내용은 (https://www.transcend-info.com/about/green)링크 를 참고하세요.

# 12. 연방 통신 위원회(FCC) 조항

DrivePro는 FCC 조항 15조를 준수합니다. 장치 작동에는 다음 두 가지 조건이 적용됩니다. (1) DrivePro 는 유해한 간섭을 일으키지 않을 수 있습니다. (2) DrivePro는 원치 않는 작동을 유발할 수 있는 간섭을 포 함하여 수신된 모든 간섭을 수용해야 합니다.

DrivePro는 테스트를 거쳐 FCC 조항 Part 15에 따라 Class B 장치에 대한 제한 사항을 준수하는 것으로 확인되었습니다. 이 제한은 주거용 설치에서 유해한 간섭으로부터 합리적인 보호를 제공하도록 설계되 었습니다. 이 장치는 무선 주파수 에너지를 생성, 사용 및 방출할 수 있으며 지침에 따라 설치 및 사용하 지 않을 경우 무선 통신에 유해한 간섭을 일으킬 수 있습니다. 그러나 특정 설치에서 간섭이 발생하지 않 는다는 보장은 없습니다. 이 장치가 라디오 또는 TV 수신에 유해한 간섭을 일으키는 경우(장치를 껐다가 켜서 확인할 수 있음) 사용자는 다음 조치를 시행하시기 바랍니다.

- 수신 안테나의 방향을 바꾸거나 재배치하세요.
- 장치와 수신기 사이의 간격을 늘립니다.
- 수신기가 연결된 곳과 다른 회로의 콘센트에 장치를 연결합니다.
- 해결 되지 않은 경우 판매 대리점이나 기술 지원으로 문의하세요.

#### RF 노출 정보(SAR)

이 장비는 통제되지 않은 환경에 대해 명시된 FCC 휴대용 RF 노출 제한을 준수합니다. 측정 단위를 사용 하는 무선 장치에 대한 노출 표준은 전자파 흡수율(SAR)로 알려져 있습니다. FCC가 설정한 SAR 한도는 1.6W/kg입니다.

이 장비는 라디에이터와 신체 사이에 최소 0cm의 거리를 두고 설치 및 작동할 수 있습니다.

- 준수 책임이 있는 당사자가 명시적으로 승인하지 않은 변경 또는 변형은 장비 작동 권한을 무효화할 수 있습니다.
- 이 장치와 해당 안테나는 다른 안테나 또는 송신기와 같은 위치에 있거나 함께 작동해서는 안 됩니다.

Transcend Information Inc (USA) 1645 North Brian Street, Orange, CA 92867, U.S.A TEL: +1-714-921-2000

## **13.** 보증 정책

트랜센드 공식 웹사이트(https://www.transcend-info.com/warranty)에서 보증 정책을 확인하시기 바랍니다. 트랜센드의 제품을 구입하시는 경우, 트랜센드의 보증 정책을 이해 및 동의한 것으로 간주합니다.

# 14. GNU 일반 공중 라이선스 (GPL) 조항

오픈 소스 라이선스에 대한 자세한 내용은 https://www.transcend-info.com/Legal/?no=10 를 참조하세요.

# 15. 최종 사용자 라이선스 (EULA)

소프트웨어 라이선스 조건에 대한 자세한 내용은 다음 링크(https://www.transcend-info.com/legal/gpldisclosure-eula)를 참조하시기 바랍니다.

# 16. 유라시아 적합성 마크 (EAC)

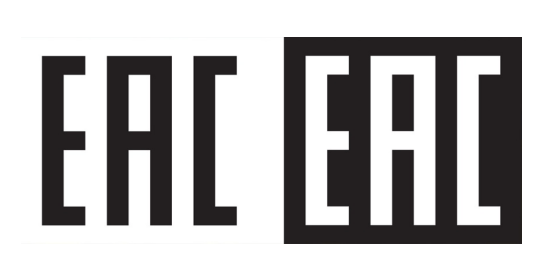